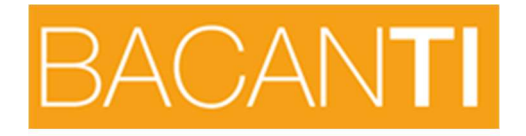

## **CONFIGURACIÓN BACANTI FC90**

## PASO 1: RUNTIMES

- INSTALAR RUNTIME FC60\_V2
- INSTALAR RUNTIME FC90

## PASO 2: CARPETA DE ARCHIVOS

Copiar la carpeta Puesto o GestionFc existente en otro pc (que no sea el servidor) en el equipo local a instalar.

| rcián 🕞 Thursday India                                                              | envel D | under 5000              |           |                      |                       |           |
|-------------------------------------------------------------------------------------|---------|-------------------------|-----------|----------------------|-----------------------|-----------|
| zaou i 🥅 antantementrementie                                                        | sprotpi | Nombre 🔻                | Tamaño    | Tipo                 | Fecha de modificación | Atributo: |
| Tareas de archivo y carpeta                                                         | \$      | Dinicio_fc90.exe        | 257 KB    | Aplicación           | 25/02/2009 18:16      | A         |
| 💋 Crear nueva carpeta<br>💩 Publicar esta carpeta en Web<br>😭 Compartir esta carpeta |         | Indices.DBF             | 187 KB    | Archivo DBF          | 16/02/2015 18:19      | A         |
|                                                                                     |         | 🗟 indices.CDX           | 24 KB     | Archivo CDX          | 16/02/2015 18:19      | A         |
|                                                                                     |         | 🗑 foxypreviewer.app     | 3.870 KB  | Microsoft Visual Fox | 12/11/2012 17:33      | RA        |
|                                                                                     |         | FOXUSER.FPT             | 411 KB    | Archivo FPT          | 24/04/2017 12:07      | A         |
|                                                                                     |         | FOXUSER.DBF             | 12 KB     | Archivo DBF          | 24/04/2017 11:38      | A         |
|                                                                                     |         | 🗟 FC90.old29072016      | 33.581 KB | Archivo OLD29072016  | 29/07/2016 14:40      | A         |
| Otros sitios                                                                        | *       | FC90.old5               | 33.653 KB | Archivo OLD5         | 15/11/2016 17:53      | A         |
|                                                                                     |         | FC90.0LD4               | 33.586 KB | Archivo OLD4         | 25/08/2016 15:58      | A         |
| 🔄 gespro                                                                            |         | PC90.EXE                | 33.654 KB | Aplicación           | 16/11/2016 17:33      | A         |
| inis documentos                                                                     |         | 👹 configuracionfc90.exe | 361 KB    | Aplicación           | 21/08/2009 13:18      | A         |
| J MIPC                                                                              |         | CONFIG.FPW              | 1 KB      | Archivo FPW          | 07/02/2008 17:23      | A         |
| 🍕 Mis sitios de red                                                                 |         | A39NB,TTF               | 21 KB     | Archivo de fuentes   | 22/02/1997 18:28      | A         |
| Detalles                                                                            | *       |                         |           |                      |                       |           |

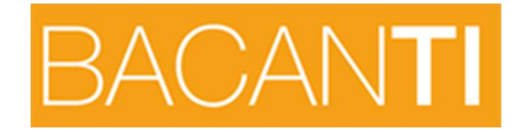

## PASO 3: CONFIGURACIÓN FC90

Dentro de la carpeta que acabamos de copiar Ejecutamos ConfiguraciónFc90, donde comenzamos tecleando las rutas de conexión con el servidor:

| \RECURSO COMPARTIDO\PROGRA                                                                                                    | MAS\GEST        |                      |                             |                     |  |
|----------------------------------------------------------------------------------------------------|-----------------|----------------------|-----------------------------|---------------------|--|
| \\RECURSO COMPARTIDO\PROGRA                                                                                                    | IMAS\GEST       | ION\GESPRO\GFC\GESC  | MA                          |                     |  |
| Configuracion FC90                                                                                                    |                 |                      |                             |                     |  |
| GESPRO                                                                                                    | 9               | Configuracie         | ón                          | FC90                |  |
| Carpetas                                                                                                    |                 |                      |                             |                     |  |
| Directorio principal "FC9                                                                                                    | 0"              | E:\PROGRAMA          | E:\PROGRAMAS\GESTION\GESPRC |                     |  |
| Ruta del Directorio de CONTABILIDAD E:\PROGRAMAS\GESTION\GESPR(                                                                   |                 |                      |                             |                     |  |
| Ruta del Directorio de Al                                                                                                    | macen           | E:\PROGRAM#          | 1510                        | ESTIONIGESPRU       |  |
| Base de datos                                                                                                    | , na ar         | <u>0.</u>            |                             |                     |  |
| Cadena de Conevión                                                                                                    | Drouidou        |                      |                             | -DD11bb33/Develot   |  |
| Generar Cadena Generar Cadena Generar Cadena Generar Cadena Source=102,159,22,51,120,22,51,120,20,120,120,120,120,120,120,120,120 |                 |                      |                             | ial Catalog=fc;Data |  |
| Cargar Cadena                                                                                                    | Prepare         | =1;Auto Translate=Tr | ue;P                        | acket 🗾             |  |
| - Contraseña                                                                                                    | *****           |                      |                             |                     |  |
| Repita Contra                                                                                                    | aseña           | <b>*****</b>         |                             |                     |  |
| Nombre BD FC90                                                                                                    | fc              |                      | •                           | Comprobar Conexión  |  |
| NombreBD Almacen bdmul                                                                                                    |                 | alma                 | •                           | Comprobar Conexión  |  |
| NombreBD Central                                                                                                    |                 |                      | •                           | Comprobar Conexión  |  |
|                                                                                                    |                 | 1                    |                             | 1                   |  |
| e <u>A</u> cept                                                                                                    | <u>A</u> ceptar |                      | storna                      |                     |  |
|                                                                                                    |                 |                      |                             |                     |  |
| Ļ                                                                                                    |                 |                      |                             |                     |  |

Tras la configuración de las rutas, pulsamos el botón Generar Cadena, donde en la pantalla que nos muestra, seleccionamos la primera pestaña Proveedor y hacemos doble clic en la opción "PROVIDER FOR SQL SERVER". Ver en la siguiente imagen:

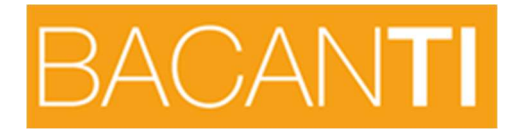

| 🖞 Propiedades de vínculo de datos 🛛 🗙                                                        |  |  |  |  |  |
|----------------------------------------------------------------------------------------------|--|--|--|--|--|
| Proveedor Conexión Avanzadas Todas                                                           |  |  |  |  |  |
| Seleccione los datos a los que desea conectarse:                                             |  |  |  |  |  |
| Proveedores de OLE DB                                                                        |  |  |  |  |  |
| MediaCatalogDB OLE DB Provider<br>MediaCatalogMergedDB OLE DB Provider                       |  |  |  |  |  |
| MediaCatalogWebDB OLE DB Provider                                                            |  |  |  |  |  |
| Microsoft Jet 4.0 ULE DB Provider<br>Microsoft OLE DB Provider For Data Mining Services      |  |  |  |  |  |
| Microsoft OLE DB Provider for Indexing Service<br>Microsoft OLE DB Provider for ODBC Drivers |  |  |  |  |  |
| Microsoft OLE DB Provider for OLAP Services 8.0                                              |  |  |  |  |  |
| Microsoft OLE DB Provider for Outlook Search                                                 |  |  |  |  |  |
| Microsoft OLE DB Provider for SQL Server<br>Microsoft OLE DB Provider for Visual FoxPro      |  |  |  |  |  |
| Microsoft OLE DB Simple Provider                                                             |  |  |  |  |  |
| Proveedor de bases de datos OLE para servicios de directorio d                               |  |  |  |  |  |
| SUL Native Client                                                                            |  |  |  |  |  |
|                                                                                              |  |  |  |  |  |
| <u>Siguiente &gt;&gt;</u>                                                                    |  |  |  |  |  |
|                                                                                              |  |  |  |  |  |
| Aceptar Cancelar Ayuda                                                                       |  |  |  |  |  |

Esto nos llevará a la siguiente pestaña "Conexión" donde:

| Propiedades de vínculo de datos 🛛 🗙                                                                                               |                                                                            |
|----------------------------------------------------------------------------------------------------|----------------------------------------------------------------------------|
| Proveedor Conexión Avanzadas Todas                                                                                                |                                                                            |
| Especifique lo siguiente para conectarse a datos de SQL Server:<br>1. Sel <u>eccione o escriba un nombre de se</u> rvidor:        | Indicamos en nombre del servidor e<br>instancia de su base de datos en SQL |
| SERVIDOR\SQLEXPRES                                                                                                    | (la indicada aguí es un eiemplo)                                           |
| <ol> <li>Escriba la información para inicial cosion en el servidor:</li> <li>Usar la seguridad integrada de Windows NT</li> </ol> |                                                                            |
| Usar un nombre de usuario y una contraseña específicos:                                                                           |                                                                            |
| Nombre de <u>u</u> suario: sa                                                                                                    | Marcar opcion usuario y contrasen                                          |
| Contraseña:                                                                                                    | específicos                                                                |
| 🔽 Contraseña en <u>b</u> lanco 🔲 Per <u>m</u> itir guarda 🚬 👘 eña                                                                 |                                                                            |
| 3. • Seleccione la base de <u>d</u> atos del servidor:                                                                            |                                                                            |
|                                                                                                    | Indicamos usuario y password: *                                            |
| C Adjunt <u>a</u> r archivo de base de datos como nombre:                                                                         |                                                                            |
|                                                                                                    |                                                                            |
| Usar el nombre del archivo:                                                                                                    | Usuario= Gestionfc                                                         |
|                                                                                                    |                                                                            |
| <u>P</u> robar conexión                                                                                                    | Password: Gespro2009                                                       |
|                                                                                                    |                                                                            |
|                                                                                                    |                                                                            |
| Aceptar Cancelar Ayuda                                                                                                    |                                                                            |
|                                                                                                    |                                                                            |
|                                                                                                    |                                                                            |
|                                                                                                    |                                                                            |
| Pulsar Aceptar                                                                                                    |                                                                            |
|                                                                                                    |                                                                            |

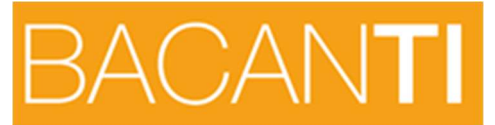

De vuelta en la pantalla de Configuración, teclearemos de nuevo la contraseña indicada anteriormente:

| Configuracion FC90                                               |                                                                                                    |                                                |
|------------------------------------------------------------------|----------------------------------------------------------------------------------------------------|------------------------------------------------|
|                                                                  | Configuración FC90                                                                                                    |                                                |
| Carpetas                                                         |                                                                                                    |                                                |
| Directorio principal "FC90"                                      | E:\PROGRAMAS\GESTION\GESPI                                                                                                    | RC                                             |
| Ruta del Directorio de CONTABILI                                 | E:\PROGRAMAS\GESTION\GESPI                                                                                                    | २०                                             |
| Ruta del Directorio de Almacen                                   | E:\PROGRAMAS\GESTION\GESPI                                                                                                    | RC                                             |
| Ruta del Directorio de Central                                   |                                                                                                    |                                                |
| Base de datos                                                    | а.<br>С                                                                                                    |                                                |
| Cadena de Conexión<br>Generar Cadena<br>Cargar Cadena<br>Prepare | r=SQLOLEDB.1;Password=BB11bb22;Pers<br>Info=True;User ID=sa;Initial Catalog=fc;Da<br>:192.168.33.6;Use Procedure for<br>=1;Auto Translate=True;Packet | iist ▲<br>ta                                   |
| Contraseña                                                       | *****                                                                                                    | Indicamos password en las                      |
| Repita Contraseña                                                | ****                                                                                                    | dos líneas que se solicita                     |
| 2                                                                |                                                                                                    | <u> </u>                                       |
| Nombre BD FC90 fc                                                | Comprobar Cor                                                                                                    | nexión                                         |
| NombreBD Almacen bdmulti                                         | alma 🔄 omprobar Cor                                                                                                    | nexión                                         |
| t NombreBD Central                                               | Com bar Con<br>ar a Windows                                                                                                    | nexión                                         |
| POR ÚLTIMO GRABAMOS LOS<br>DATOS CON EL BOTÓN ACEPT              | Desplegar y seccionar la base<br>de datos = BDMULTIAMA                                                                                                | Desplegar y seccionar la base<br>de datos = FC |